# TUTORIEL D'UTILISATION DE LA PLATEFORME FOURNISSEURS « CHOISIR SON FIOUL »

# 1. Vous connecter à votre espace privé et encoder vos données :

### <u>1.1 – Accéder au site</u>

**Soit** : via le site : <u>https://www.choisirsonfioul.fr/</u> - dernier onglet : Espace Fournisseur

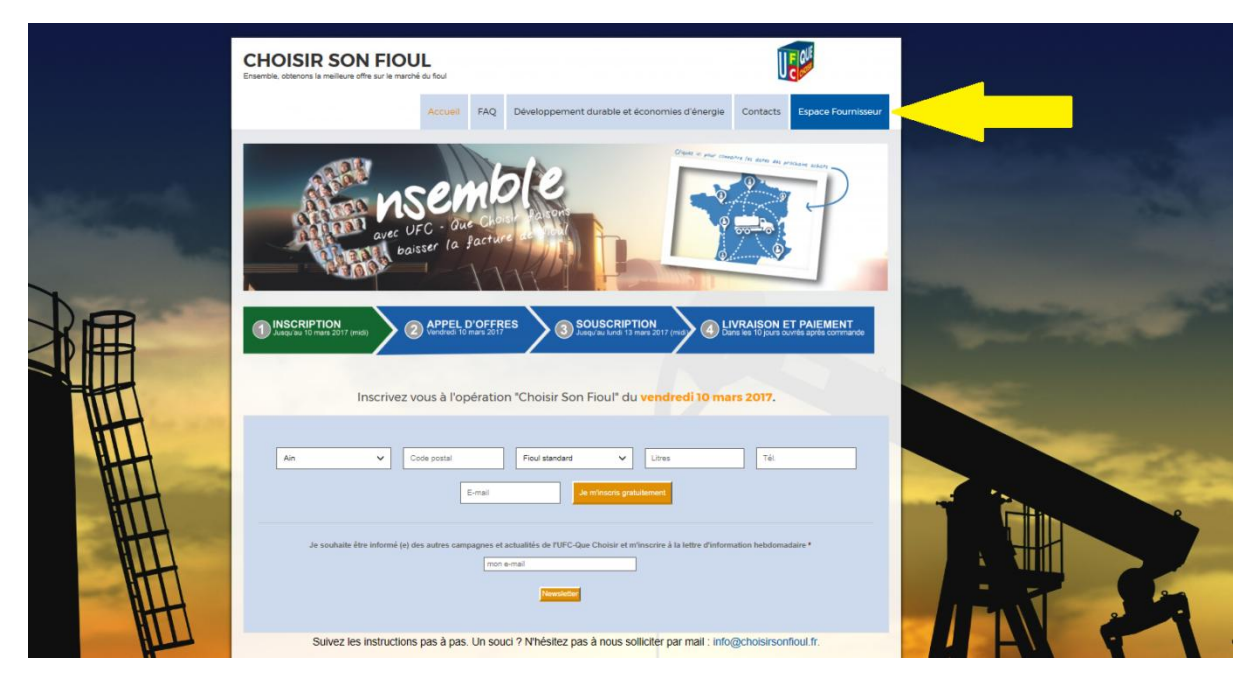

Dans l'onglet « Espace Fournisseur » - Cliquez sur le lien « PLATEFORME FOURNISSEUR »

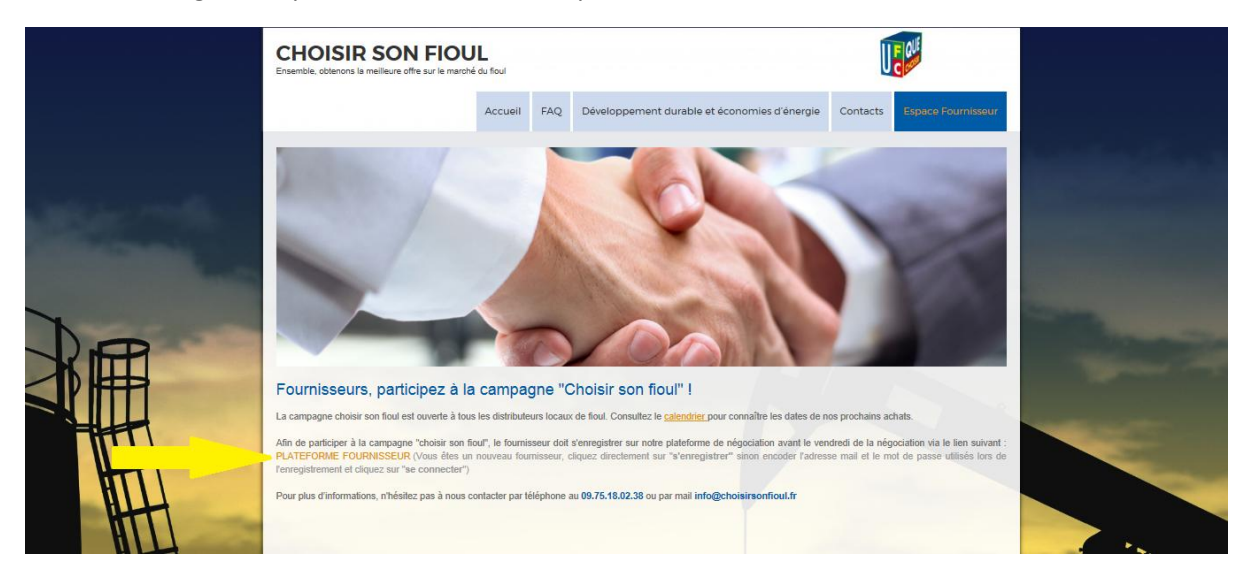

Soit : directement en copiant/collant le lien suivant : <u>http://admin.choisirsonfioul.fr/user/login</u>

Une fois sur la plateforme deux options s'offrent à vous :

- Soit vous êtes « nouveau » et n'avez jamais accédé à notre plateforme (cfr 1.2.1)
- Soit vous avez déjà effectué une inscription et déjà participé ou non à l'une de nos précédentes actions. (cfr 1.2.2)

| Se connecter                                                                                  |  |
|-----------------------------------------------------------------------------------------------|--|
| Prensive vote platetome? Classec IS.<br>Sinon encodez votre e-mail et not de passe d-dessous. |  |
| E-mail                                                                                        |  |
| Mot de passe                                                                                  |  |
| Se souvenir de moi (pendant 10 jours)                                                         |  |
| Ge connector Multi de posse prete                                                             |  |

**1.2.1** : « Nouveau » - Première visite sur notre plateforme : Cliquez sur « Cliquez ici ». Vous allez être redirigé vers une nouvelle page sur laquelle il vous sera possible d'enregistrer une adresse mail et de choisir un mot de passe à utiliser pour toutes vos prochaines sessions. Astuce : Utilisez un identifiant et un mot de passe facile à retenir

|                              | Première<br>Sinon encode                                                                                                    | visite sur notre plateforme? Cliquez ici.<br>zz votre e-mail et mot de passe ci-dessous. |
|------------------------------|----------------------------------------------------------------------------------------------------|------------------------------------------------------------------------------------------|
|                              | E-mail                                                                                                    |                                                                                          |
|                              | Mot de passe                                                                                                    |                                                                                          |
|                              | Se souvenir de moi (pendant 30 jours)                                                                                                    |                                                                                          |
|                              | Se connecter Mot de passe perdu                                                                                                    |                                                                                          |
|                              |                                                                                                    |                                                                                          |
|                              |                                                                                                    |                                                                                          |
|                              |                                                                                                    |                                                                                          |
| g ROUMSON                    |                                                                                                    |                                                                                          |
| akaunsa<br>Sianraaistrar     |                                                                                                    |                                                                                          |
| sikoumaa<br>S'enregistrer    | Enter un nom nénom admisse a mil et choirisser un n                                                                                                    | ed de passe pour primpir créer vetre comple                                              |
| skouwaa<br>S'enregistrer     | Entrez vos nom, prénom, adresse e-mail, et choisissez un m<br>Les coordonnées de votre société vous seront demandées p                                                              | of de passe pour pouvoir créer votre compte.<br>ar la suite.                             |
| 'enregistrer                 | Entrez vos nom, prénom, adresse e-mail, et choisissez un m<br>Les coordonnées de votre société vous seront demandées p<br>Prénom                                                    | ot de passe pour pouvoir créer votre compte.<br>ar fa suite.                             |
| skouwaa<br>S'enregistrer     | Entrez vos nom, prénom, adresse e-mail, et choisissez un m<br>Les coordonnées de votre société vous seront demandées p<br>Prénom                                                    | ot de passe pour pouvoir créer votre compte.<br>ar fa suite.                             |
| sikonassa<br>S'enregistrer   | Entrez vos nom, prénom, adresse e-mail, et choisissez un m<br>Les coordonnées de votre société vous seront demandées p<br>Prénom<br>Nom                                             | ot de passe pour pouvoir créer votre compte.<br>ar fa suite.                             |
| skonnase<br>S'enregistrer    | Entrez vos nom, prénom, adresse e-mail, et choisissez un m<br>Les coordonnées de votre société vous seront demandées p<br>Prénom<br>Nom                                             | ot de passe pour pouvoir créer votre compte.<br>ar fa suite.                             |
| orounnaat<br>Stenregistrer   | Entrez vos nom, prénom, adresse e-mail, et choisissez un m<br>Les coordonnées de votre société vous seront demandées p<br>Prénom<br>Nom<br>E-mail                                   | ot de passe pour pouvoir créer votre compte.<br>ar la suite.                             |
| eroumaa:<br>'enregistrer     | Entrez vos nom, prénom, adresse e-mail, et choisissez un m<br>Les coordonnées de votre société vous seront demandées p<br>Prénom<br>Nom<br>E-mail<br>Mot de passe                   | ot de passe pour pouvoir créer votre compte.<br>ar la suite.                             |
| oreunado<br>S'enregistrer    | Entrez vos nom, prénom, adresse e-mail, et choisissez un m<br>Les coordonnées de votre société vous seront demandées p<br>Prénom<br>Nom<br>E-mail<br>Mot de passe                   | ot de passe pour pouvoir créer votre comple.<br>ar la suite.<br>Comme futur identifiant  |
| s anounness<br>S'enregistrer | Entrez vos nom, prénom, adresse e-mail, et chosissez un m<br>Les coordonnées de votre société vous seront demandées p<br>Prénom<br>Nom<br>E-mail<br>Mot de passe<br>Confirmation du | et de passe pour pouvoir créer votre compte.<br>ar la suite.                             |

1.2.2 : Vous avez déjà visité notre plateforme : Encodez l'email et le mot de passe utilisés lors de votre première connexion. Si vous avez perdu votre mot de passe, aucune inquiétude, cliquez sur « Mot de passe oublié » pour le réinitialiser.

| connecter |                                                                                                    |
|-----------|----------------------------------------------------------------------------------------------------|
|           | Première visite sur notre plateforme? Cliquez ici.<br>Sinon encodez votre e-mail et mot de passe ci-dessous. |
| Motide    | E-mail Tacole: I derese mail et le not de pour t station hon de vour lore conacton passe                     |
|           | Se souvenir de moi (pendant 30 jours)                                                                        |
|           | Secondedar Mot de passe perdu 2. autoral segundad, sue pouvor la<br>precisión e 1                            |

### <u>1.3 – Encodez vos coordonnées</u>

Félicitation, vous êtes maintenant connecté à notre plateforme :

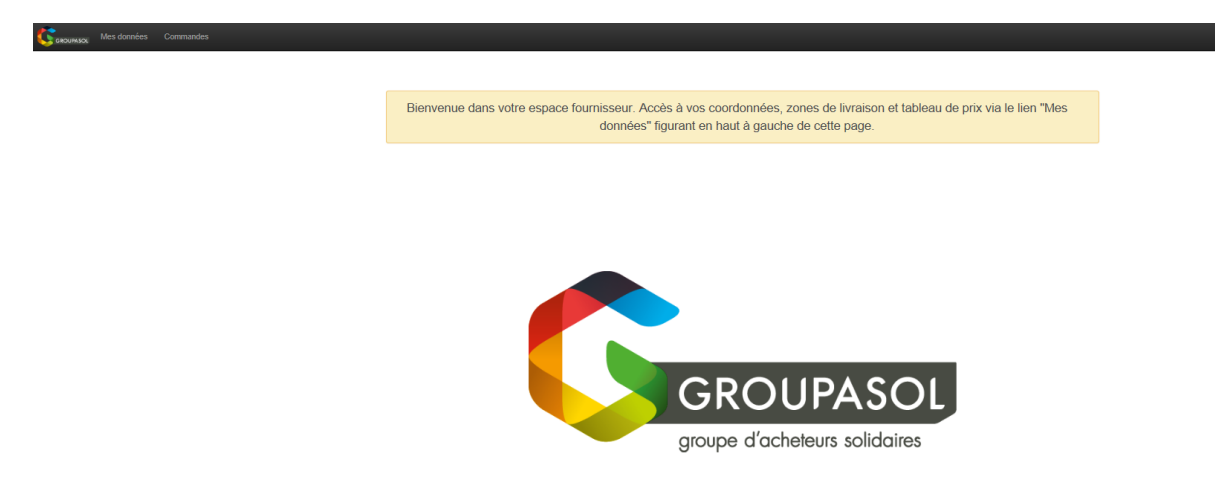

#### 1.3.1 - Première étape : Encoder les coordonnées de votre société

Pour se faire cliquer en haut à gauche sur le bouton « Mes données »

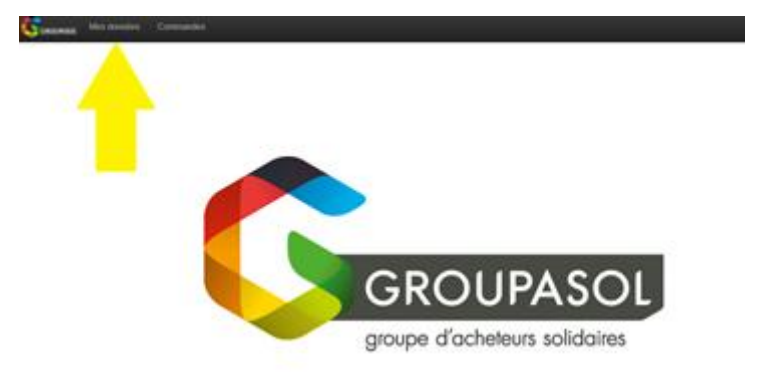

Merci de compléter avec soin tous les champs demandés.

Attention : L'enregistrement de vos données ne pourra se faire qu'à la condition d'avoir validé les conditions du « Contrat de Partenariat » (cliquer sur le lien de la plateforme afin d'ouvrir le document) – *Nouvelle version de ces conditions au 27.02.2017* !

| I | vies do | onnée | S |  |  |
|---|---------|-------|---|--|--|
|   |         |       |   |  |  |
|   |         |       |   |  |  |
|   |         |       |   |  |  |

| Forme Juridique         |                                                            |  |
|-------------------------|------------------------------------------------------------|--|
|                         |                                                            |  |
| Numero de TVA           |                                                            |  |
| Number 50               |                                                            |  |
| Number NC               |                                                            |  |
| Rue                     |                                                            |  |
|                         |                                                            |  |
| Numero                  |                                                            |  |
|                         |                                                            |  |
| Code Postal             |                                                            |  |
| Ville                   |                                                            |  |
|                         |                                                            |  |
| E-mail cliente          |                                                            |  |
|                         |                                                            |  |
| Tél. cliente            |                                                            |  |
| _                       |                                                            |  |
| Titre du responsable    |                                                            |  |
| Nom du responsable      |                                                            |  |
|                         |                                                            |  |
| Prénom du responsable   |                                                            |  |
|                         |                                                            |  |
| E-mail du responsable   |                                                            |  |
| Mobile du responsable   |                                                            |  |
|                         |                                                            |  |
| Tél. du responsable     |                                                            |  |
|                         |                                                            |  |
| Types de floui proposés |                                                            |  |
|                         | Type de floui 1                                            |  |
|                         |                                                            |  |
|                         | Type de Boul 2                                             |  |
|                         |                                                            |  |
|                         | Drove de food 3                                            |  |
|                         |                                                            |  |
|                         | C Accepte le paiement par cheque                           |  |
|                         | Accepte is patienter par carts                             |  |
|                         | Accepto le parenter en espece                              |  |
|                         | □ Jalin et l'hooshe ee couqueue en contact de bruteura.net |  |
|                         | _                                                          |  |
|                         | Enregister                                                 |  |
|                         |                                                            |  |

#### 1.3.2 - Deuxième étape : Définir votre zone de livraison.

3 moyens d'accéder à l'onglet « Zone de Livraison » :

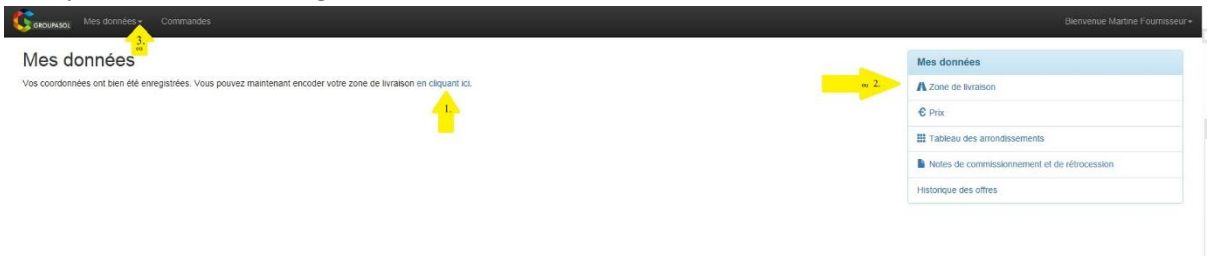

Il vous suffira de cocher toutes les zones desservies par votre société.

Le petit « + » repris à côté de chaque nom vous permet d'affiner la zone.

Le « ? » repris à côté du nom des arrondissements, vous permet de visualiser les CP repris dans l'arrondissement.

C'est ainsi que chaque région est subdivisée en départements, eux-mêmes divisés en arrondissements. Vous n'êtes donc pas tenus de livrer toute une région (ou tout un département). Attention cependant que tous les codes postaux repris dans un arrondissement coché devront être desservis.

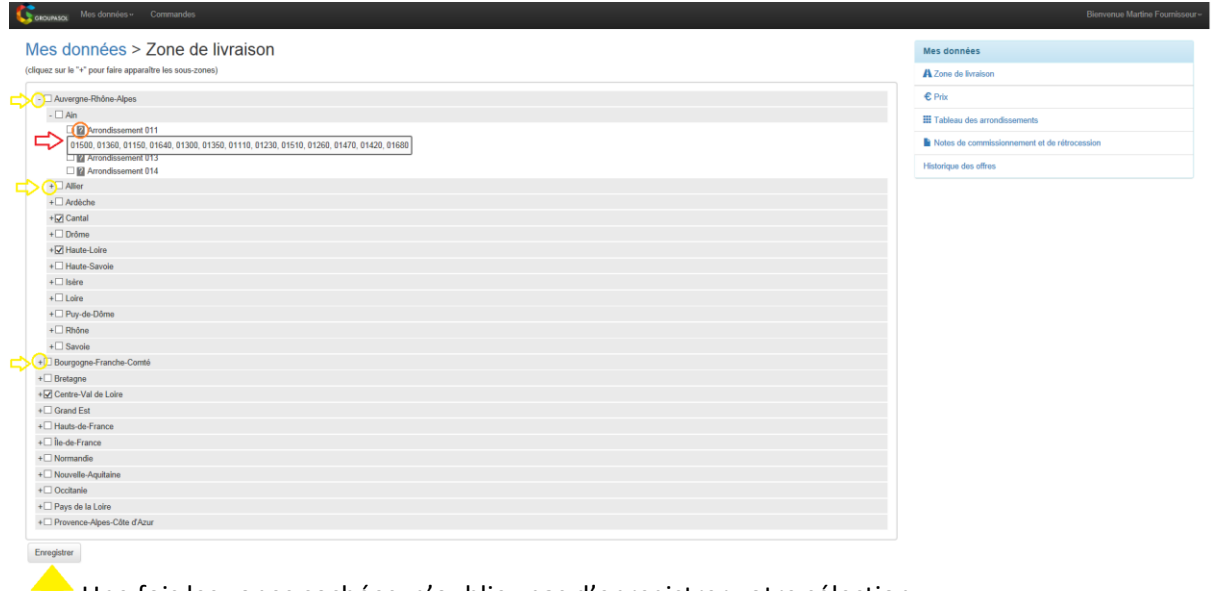

Une fois les zones cochées, n'oubliez pas d'enregistrer votre sélection.

Votre zone de livraison ne sera pas définitivement figée. Vous pourrez la modifier autant de fois que souhaité. Mais si possible, évitez de le faire le vendredi de l'achat au milieu des négociations !

PS : Une liste détaillées des CP et arrondissements est téléchargeable au format Excel

| 🧔 onomene Mes données - Commandes                         | Biervenue Martine Fournisseur-                |
|-----------------------------------------------------------|-----------------------------------------------|
| Mes données > Zone de livraison                           | Mes données                                   |
| (cliquez.sur le "+" pour faire apparaître les sous-zones) | A Zone de livraison                           |
| +ZI Auvergne-Rhdne-Alpas                                  | € Prix                                        |
| + 🗹 Bourgogne-Franche-Comté                               | III Tableau des arrondissements               |
| + Bretagne                                                | Notes de secondo de secondo de de statementes |
| + Centre-Val de Loire                                     | Notes de commissionnement et de rétrocession  |
| + Grand Est                                               | Historique des offres                         |
| + Hauts-de-France                                         |                                               |
| + lie-de-France                                           |                                               |
| + Dormandie                                               |                                               |
| + Nouvelle-Aquitaine                                      |                                               |
| + Cocitanie                                               |                                               |
| +  Pays de la Loire                                       |                                               |
| + Provence-Alpes-Côte d'Azur                              |                                               |
|                                                           |                                               |
| Enrogistrer                                               |                                               |
|                                                           |                                               |

# 2. Phase négociation : Encoder et comparer vos prix :

### <u>2.1 – Encodage des prix :</u>

Nous vous demandons d'encoder vos prix le vendredi de la négociation. La première offre devant se faire **avant 11h00** (heure précise, l'heure est gérée par un système informatique immuable ! )

Deux moyens d'accéder à l'onglet « Prix » :

| Graves Mes données - Commandes |                 |                                              |
|--------------------------------|-----------------|----------------------------------------------|
| 2.                             |                 | Mes données                                  |
|                                |                 | A Zone de livraison                          |
|                                | <mark>1.</mark> | € Prix                                       |
|                                |                 | III Tableau des arrondissements              |
|                                |                 | Notes de commissionnement et de rétrocession |
|                                |                 | Historique des offres                        |
|                                |                 |                                              |

#### 2.1.1 Encoder les prix – Ouvrir un tableau de prix :

Tant que l'entièreté de votre zone de livraison ne sera pas affectée à un prix, il vous sera possible d'ajouter et d'encoder un tableau de prix. Vous pouvez encoder autant de prix que d'arrondissements encodés dans votre zone de livraison.

#### 1.Cliquez sur « Ajouter un prix pour le «date» »

| Gracewax Mex donales - Commandes                                                    | Bienvenue Martine Fournisseur-               |
|-------------------------------------------------------------------------------------|----------------------------------------------|
| Mes données > Prix                                                                  | Mes données                                  |
|                                                                                     | A Zone de livraison                          |
| Il vous reste des zones de livraison pour lesquelles aucun prix n'a été enregistré. | € Prix                                       |
| + Instance expression in (0.0020017                                                 | III Tableau des arrondissements              |
| ★ Montes on third hour is (an area)     1                                           | Notes de commissionnement et de rétrocession |
| Accéder à la négociation de prix                                                    | Historique des offres                        |
|                                                                                     |                                              |
|                                                                                     |                                              |
|                                                                                     |                                              |

Un message s'affichera tant qu'il vous restera à affecter des zones de livraison.

| Fournisseurs > 0 > Prix                                                             | 0                                            |
|-------------------------------------------------------------------------------------|----------------------------------------------|
|                                                                                     | <b>∧</b> Zone de Ivraison                    |
| Il vous reste des zones de livraison pour lesquelles aucun prix n'a été enregistré. | € Pitz                                       |
| Alvefar in neir over la                                                             | III Tableau des arrondissements              |
| Tolena an lass loop in                                                              | Notes de commissionnement et de rétrocession |
| Accéder à la négociation de prix                                                    | Historique des offres                        |
|                                                                                     | X Supprimer                                  |
|                                                                                     |                                              |

2. Cocher la zone de livraison concernée par le prix et définissez le libellé de votre offre

Vous pouvez cocher tout ou une partie de votre zone de livraison. A vous de choisir si vous proposez un prix unique ou des prix différents suivants la zone géographique. C'est à l'aide des petits « + »/ «-» que vous pouvez accéder aux arrondissements.

Afin de vous permettre d'identifier vos différentes offres, nous vous proposons de leur attribuer un libellé.

Nous vous demandons d'encoder vos 8 prix au format suivant x.xxxx (le point comme séparateur et le prix au litre !)

N'oubliez pas d'enregistrer l'opération.

Reprenez, autant de fois que souhaité, l'opération au point 1 (ci-dessus) pour définir d'autres tableaux de prix.

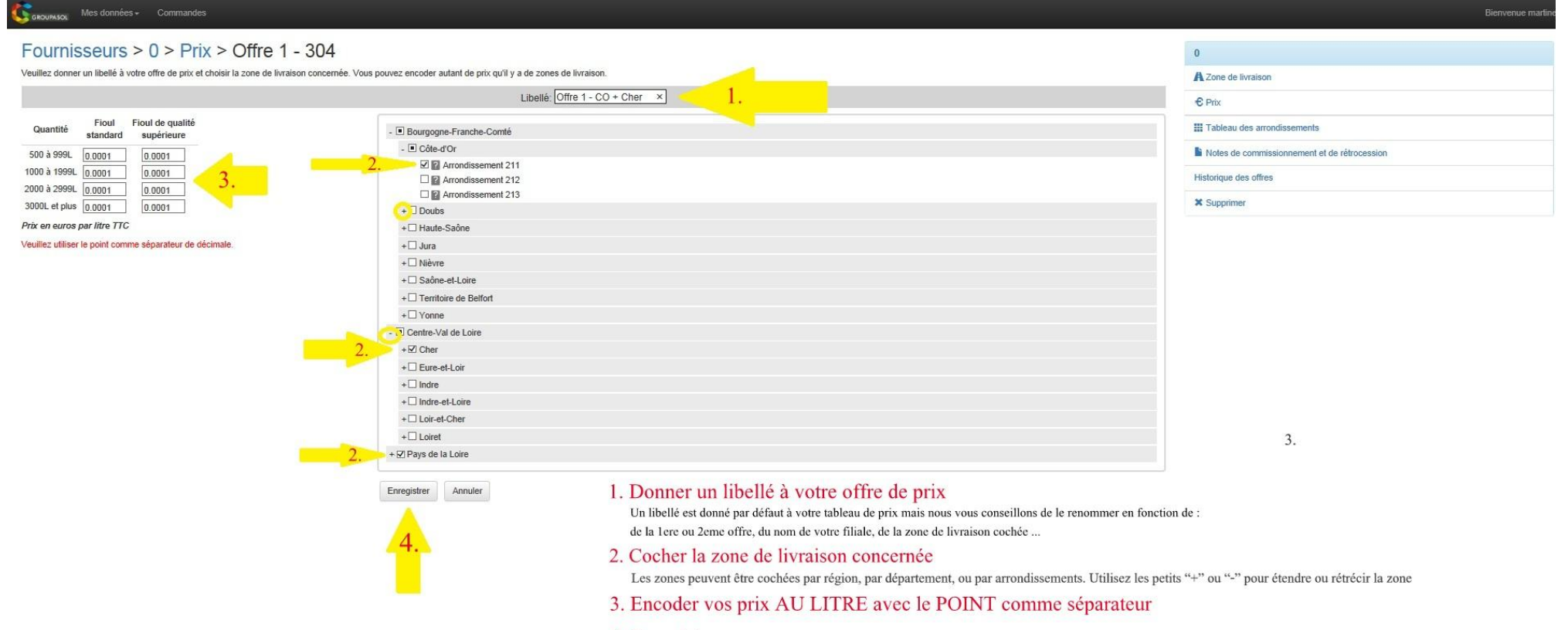

4. Enregister

#### 2.1.2 Visualiser l'ensemble de vos offres :

Une fois tous vos prix encodés, un récapitulatif de vos tableaux vous sera proposé dans l'onglet « prix ». Tous ces tableaux pourront être modifiés, autant de fois que souhaité, jusqu'à 11h pour l'offre 1.

| Mas donnéas - Commandas                     |                                                                                                    |                                                           |                                                                        |                                        |                            |                                                                                                    |                                                                                                    |  |
|---------------------------------------------|----------------------------------------------------------------------------------------------------|-----------------------------------------------------------|------------------------------------------------------------------------|----------------------------------------|----------------------------|----------------------------------------------------------------------------------------------------|----------------------------------------------------------------------------------------------------|--|
| GROUPASOL WES UUTILIEES + CUTILITIATUES     |                                                                                                    |                                                           |                                                                        |                                        |                            |                                                                                                    |                                                                                                    |  |
| Fournisseurs > 0 > Prix                     |                                                                                                    |                                                           |                                                                        |                                        |                            |                                                                                                    |                                                                                                    |  |
| + Ajouter un prix pour le                   |                                                                                                    |                                                           |                                                                        |                                        |                            |                                                                                                    |                                                                                                    |  |
|                                             |                                                                                                    |                                                           |                                                                        | Offre 1 - Bourgogne Modifier Supprimer |                            |                                                                                                    |                                                                                                    |  |
|                                             | Quantité         F<br>sta           500 à 999L         0.           1000 à 1999L         0.           2000 à 2999L         0.           3000L et plus         0. | Fioul Fig<br>andard<br>.7000<br>.6900<br>.6800<br>.6700   | oul de qualité<br>supérieure<br>0.7050<br>0.6950<br>0.6850<br>0.6750   |                                        | <i>d d d d d d d d d d</i> | Département<br>Côte-d'Or<br>Doubs<br>Haute-Saône<br>Jura<br>Nièvre<br>Saône-et-Loire<br>Territoire de Belfort<br>Yonne | Arrondissements<br>211, 212, 213<br>251, 252, 253<br>701, 702<br>391, 392, 393, 014<br>584, 582, 583, 581<br>711, 712, 713, 715, 211, 714<br>901<br>891, 892, 893 |  |
|                                             | Quantité<br>500 à 999L<br>1000 à 1999L<br>2000 à 2999L<br>3000L et plus                                                                                          | Fioul<br>standard<br>0.8000<br>0.7900<br>0.7800<br>0.7700 | Fioul de qualité<br>supérieure<br>0.8050<br>0.7950<br>0.7850<br>0.7750 | Offre 1 - CO + Cher Modifier Supprimer |                            | Q. Cher                                                                                                    | ement Arrondissements<br>181, 183, 182                                                                                                    |  |
| <ul> <li>Ajouter un prix pour le</li> </ul> |                                                                                                    |                                                           |                                                                        |                                        |                            |                                                                                                    |                                                                                                    |  |

#### Accéder à la négociation de prix

#### 2.2 – Comparer vos prix :

Le vendredi à 11h. Accès à la négociation de prix.

Dès le vendredi à 11h00, vous pourrez visualiser le positionnement de votre offre en cliquant sur le bouton « *Accéder à la négociation de prix* ».

Vous serez redirigés vers une nouvelle page comprenant un tableau détaillé de vos offres scindées par arrondissements (ex. ci-dessous :)

**Filtre** 

+ 𝗭 Grand Est + 𝗭 Île-de-France + 𝔗 Provence-Alpes-Côte d'Azur

Filtrer

+ 

 Auvergne-Rhône-Alpes
 + 
 Bourgogne-Franche-Comté

### GROUPASOL Mes données Commandes

| Négociat        | ion des p              | rix                      |                          |                           |                         |                           |                           |                            |
|-----------------|------------------------|--------------------------|--------------------------|---------------------------|-------------------------|---------------------------|---------------------------|----------------------------|
| Zone            | 500 à 999L<br>Standard | 1000 à 1999L<br>Standard | 2000 à 2999L<br>Standard | 3000L et plus<br>Standard | 500 à 999L<br>Supérieur | 1000 à 1999L<br>Supérieur | 2000 à 2999L<br>Supérieur | 3000L et plus<br>Supérieur |
| Auvergne-Rhône  | -Alpes                 |                          |                          |                           |                         |                           |                           |                            |
| Haute-Savoie    |                        |                          |                          |                           |                         |                           |                           |                            |
| Arr. 013        | Néant                  | Néant                    | Néant                    | Néant                     | Néant                   | Néant                     | Néant                     | Néant                      |
| Arr. 741        | Néant                  | Néant                    | Néant                    | Néant                     | Néant                   | Néant                     | Néant                     | Néant                      |
| Arr. 742        | Néant                  | Néant                    | Néant                    | Néant                     | Néant                   | Néant                     | Néant                     | Néant                      |
| Arr. 743        | Néant                  | Néant                    | Néant                    | Néant                     | Néant                   | Néant                     | Néant                     | Néant                      |
| Arr. 744        | Néant                  | Néant                    | Néant                    | Néant                     | Néant                   | Néant                     | Néant                     | Néant                      |
| Provence-Alpes- | Côte d'Azur            |                          |                          |                           |                         |                           |                           |                            |
| Alpes-de-Haut   | te-Provence            |                          |                          |                           |                         |                           |                           |                            |
| Arr. 041        | 0.7 €                  | 0.65 €                   | 0.6 €                    |                           | 0.71 €                  |                           | 0.61 €                    | 0.56 €                     |
| Arr. 042        | 0.7 €                  | 0.65 €                   | 0.6 €                    |                           | 0.71 €                  |                           | 0.61 €                    | 0.56 €                     |
| Arr. 043        | 0.7 €                  | 0.65€                    | 0.6 €                    |                           | 0.71€                   |                           | 0.61 €                    | 0.56 €                     |
| Arr. 044        | 0.7 €                  | 0.65 €                   | 0.6 €                    |                           | 0.71€                   |                           | 0.61 €                    | 0.56 €                     |
| Vaucluse        |                        |                          |                          |                           |                         |                           |                           |                            |
| Arr. 841        | 0.9 €                  | 0.8 €                    | 0.7 €                    | 0.6 €                     | 0.9 €                   |                           | 0.7 €                     | 0.6 €                      |
| Arr. 842        | 0.9 €                  | 0.8 €                    | 0.7 €                    |                           | 0.9 €                   |                           | 0.7 €                     | 0.6 €                      |
| Arr. 843        | 0.9 €                  | 0.8 €                    | 0.7 €                    |                           | 0.9 €                   |                           | 0.7 €                     | 0.6 €                      |

Les prix indiqués en vert signifient que votre offre est bien positionnée sur ces arrondissements. Ceux en rouge précisent que votre offre n'est pas la plus avantageuse.

Ce tableau sera immuable jusqu'à la fin des négociations.

Si vous souhaitez modifier tout ou une partie de vos offres, il vous sera alors possible de le faire en cliquant sur le bouton « *Je souhaite modifier mes prix* » situé sous le tableau des négociations. Cette action doit se faire avant 14.00

#### <u>2.3 – Encodage de la seconde proposition :</u>

Lorsque vous cliquez sur le bouton « Je souhaite modifier mes prix »

Vous serez ramenés vers la page « prix », celle-ci vous proposera de ré-encoder un tableau. Il vous suffira de recommencer le processus comme au point.2.1.1.

Tout ou une partie des prix (en fonction des zones de livraison) peuvent être modifiés. Dans tous les cas, si aucune seconde proposition n'est faite sur une zone, les offres 1 resteront valables.

Nous vous conseillons dès lors de bien vérifier les zones de livraison que vous cochez lorsque vous encodez votre seconde proposition.

| uter un prix pour | le 26/02/2017 |          |                  |                                  |                         |                                     | A Zone de livraison                          |
|-------------------|---------------|----------|------------------|----------------------------------|-------------------------|-------------------------------------|----------------------------------------------|
|                   |               |          |                  |                                  |                         |                                     | C Prix                                       |
|                   |               |          |                  | Offre 2 - 309 Modifier Supprimer |                         |                                     | III Tableau des arrondissements              |
|                   | Quantité      | Fioul    | Fioul de qualité |                                  | Département             | Arrondissements                     | Notes de commissionnement et de rétrocession |
|                   |               | standard | superieure       |                                  | Q Ain                   | 011, 012, 013, 014                  | Hotes de commissionnement et de reducession  |
|                   | 500 à 999L    | 0.6500   | 0.6550           |                                  | Q Alpes-de-Haute-Prov   | ence 041                            | Historique des offres                        |
|                   | 1000 à 1999L  | 0.5500   | 0.5550           |                                  | Q Essonne               | 913, 911, 912                       |                                              |
|                   | 2000 à 2999L  | 0.4500   | 0.4550           |                                  | Q Haute-Marne           | 514, 522, 521, 523                  |                                              |
|                   | 3000L et plus | 0.3500   | 0.3550           |                                  | Q Haute-Savole          | 742, 744, 741, 743, 013             |                                              |
|                   |               |          |                  |                                  | Q Hauts-de-Seine        | 921, 923, 922                       |                                              |
|                   |               |          |                  |                                  | Q Paris                 | 751                                 |                                              |
|                   |               |          |                  |                                  | Q Seine-et-Marne        | 774, 771, 775, 772, 773             |                                              |
|                   |               |          |                  |                                  | Q Seine-Saint-Denis     | 931, 932, 933                       |                                              |
|                   |               |          |                  |                                  | Q Territoire de Belfort | 901                                 |                                              |
|                   |               |          |                  |                                  | Q Val-d'Oise            | 952, 953, 951                       |                                              |
|                   |               |          |                  |                                  | Q Val-de-Marne          | 942, 941, 943, 913                  |                                              |
|                   |               |          |                  |                                  | Q Yvelines              | 783, 784, 781, 782                  |                                              |
|                   |               |          |                  | Offre 1 - 04                     |                         |                                     |                                              |
|                   | Quantité      | Fioul    | Fioul de qualité |                                  | Département             | Arrondissements                     |                                              |
|                   |               | standard | supeneure        |                                  | Q Alpes-de-Haute-       | Provence 042, 043, 044              |                                              |
|                   | 500 à 999L    | 0.8000   | 0.8100           |                                  |                         |                                     |                                              |
|                   | 1000 a 1999l  | . 0.7500 | 0.7600           | Dans ce cas de figure : Offre    | l reste valable sur     | 3 arrondissements des Alpes de      | Haute Provence                               |
|                   | 2000 a 2999t  | 0.7000   | 0.7100           | Tandis que l'offre 1 a été remu  | alacée par les prix     | de l'offre 2 sur le reste de la zor | ne de livraison                              |
|                   | 3000L et plus | 0.6500   | 0.6600           | randis que ronne r a ele renig   | succe pur les prix      | de l'offic 2 sur le reste de la 201 | le de inflation                              |
| uter un prix pour | le 26/02/2017 |          |                  |                                  |                         |                                     |                                              |
|                   |               |          |                  |                                  |                         |                                     |                                              |

#### <u>2.4 – Clôture :</u>

A 14h00, le système informatique bloquera tous les accès aux modifications de prix.

Les différentes zones seront alors affectées automatiquement aux fournisseurs ayant proposé l'offre de prix la plus avantageuse.

Un courriel automatique vous sera envoyé pour vous informer si vous avez été retenu ou non. Cette information sera également disponible dans votre espace fournisseur : onglet « Commandes »

| Commandes Commandes                         |                                                                                                    | Bienvenue fins                  | 9 |
|---------------------------------------------|----------------------------------------------------------------------------------------------------|---------------------------------|---|
| Commande                                    | es 👕                                                                                                    | Te Commandes                    |   |
|                                             | Attention<br>Noutritez pas de majorer, à la livraison, la facture à payer de 50 TTC correspondant au frais d'organisation de la campagne à payer par le client.        | Export des intentions           |   |
|                                             |                                                                                                    | Export des commandes confirmées |   |
| Nombre d'intentions<br>Nombre de litres con | de commande dans votre zone de livraison: 644<br>cernés: 1.077.389                                                                                                    |                                 |   |
| Nombre d'intentions<br>Nombre de litres con | de commande vous ayant été attribuées ce vendredi: 16<br>cernés: 18.188 (En général, le nombre de litres réellement commandé varie aux alentours de 30 % de ce volume) |                                 |   |